# Przekierowanie poczty w Poczta O2

- 1. Zaloguj się na konto pocztowe O2,
- 2. Wybierz w górnym prawym rogu w odnośnik "Opcje",
- 3. Przejdź do zakładki "Ogólne", a następnie wyszukaj opcji "Przekierowanie",
- 4. Włącz opcję "Przekierowanie",
- 5. Podaj adres e-mail Twojej dedykowanej szkrzynki.

|                        |     | Aktywuj                                                                                                    |
|------------------------|-----|----------------------------------------------------------------------------------------------------|
| Przekierowanie         | NIE | Aby ustawić przekierowanie wymagane jest wykupienie dowolnego pakietu Poczty bez reklam.                                              |
| Automatyczna odpowiedź | NIE |                                                                                                    |
| Potwierdzenie odbioru  | NIE | System automatycznie wyśle potwierdzenia odbioru wiadomości do nadawcy. Wyślij potwierdzenia tylko do osób z Twojej książki adresowej |

#### Przekierowanie poczty w Poczta WP

- 1. Zaloguj się na konto pocztowe WP,
- 2. Wybierz w górnym menu zakładkę "Opcje",
- 3. Z rozwijanego menu wybierz "Ustawienia konta > Ogólne".
- 4. Przejdź do sekcji "Przekierowanie i automatyczna odpowiedź",
- 5. Klikniej "Uaktywnij usługę' przy pozycji "Przekierowanie na adres",
- 6. Podaj adres e-mail Twojej dedykowanej szkrzynki.

| c. przekierowanie i automatyczna odpowiedź: |                  |  |  |  |
|---------------------------------------------|------------------|--|--|--|
| przekierowanie na adres: U                  | Uaktywnij usługę |  |  |  |
| automatyczna odpowiedź:                     | 🔲 tak            |  |  |  |
| treść odpowiedzi:                           |                  |  |  |  |
|                                             |                  |  |  |  |
|                                             |                  |  |  |  |
| od:                                         | dd.mm.rrrr       |  |  |  |
| do:                                         | dd.mm.rrrr       |  |  |  |
| zapisz                                      |                  |  |  |  |

# Przekierowanie poczty w Poczta Onet

- 1. Zaloguj się na konto pocztowe Onet,
- 2. Wybierz z menu po lewej stronie zakładkę "Ustawienia poczty",
- 3. Przejdź do zakładki "Przekierowania listów",
- 4. Kliknij "+Dodaj przekierowanie"
- 5. Podaj adres e-mail Twojej dedykowanej szkrzynki.

| NAPISZ NOWY LIST                                                                         | Przekierowania listów                                                                                                    |
|------------------------------------------------------------------------------------------|----------------------------------------------------------------------------------------------------|
| ODEBRANE                                                                                 | Dostępne wyłącznie dla OnetPoczta Plus<br>Jeśli chcesz aby wybrane listy były automatycznie przekierowane na inny adres e-mail, wypełnij odpowiednie pola<br>poniżej. (Przekierowanie zadziała gdy na twoją skrzynkę przyjdzie list spełniający choć jeden z podanych warunków). |
| <ul> <li>Informacje</li> <li>Alternatywne adresy</li> <li>Pisanie i wysyłanie</li> </ul> |                                                                                                    |
| <ul> <li>Foldery</li> <li>Antyspam</li> </ul>                                            |                                                                                                    |
| <ul> <li>Reguły wiadomości</li> </ul>                                                    |                                                                                                    |
| <ul> <li>Przekierowania listów</li> <li>Autoodpowiedź</li> </ul>                         |                                                                                                    |

#### Przekierowanie poczty w Poczcie Gmail

Zawsze aktualna instrukcja dostępna tu: https://support.google.com/mail/answer/10957?hl=pl

# Przekierowanie poczty w Poczta Interia

- 1. Zaloguj się na konto pocztowe Interia,
- 2. Wysuń panel z opcjami za pomocą ikony użytkownika w górnym prawym rogu,
- 3. Przejdź do zakładki "Główne ustawienia" i przejdź do sekcji "Przekierowanie",
- 4. Podaj adres e-mail Twojej dedykowanej szkrzynki i kliknij "Zapisz'.

Zaloguj się na swoje konto pocztowe, a następnie wysuń panel z opcjami za pomocą ikony użytkownika w górnym prawym rogu. Następnie udaj się do zakładki "Główne ustawienia".

| Korzystam z programu pocztowego: | ◯ Tak<br>◯ Nie | Polecamy korzystanie z wygodnej poczty<br>IMAP. Dowiedz się więcej »                                           |
|----------------------------------|----------------|----------------------------------------------------------------------------------------------------|
| Przekierowanie                   |                | Aby włączyć przekierowanie na adres w<br>innym serwisie pocztowym aktywuj opcję<br>premium dla swojego konta » |
|                                  | Zapisz         |                                                                                                    |